## Logging into District Google Account

## Follow link: <u>https://accounts.google.com/ServiceLogin?sacu=1&hl=en#identifier</u>

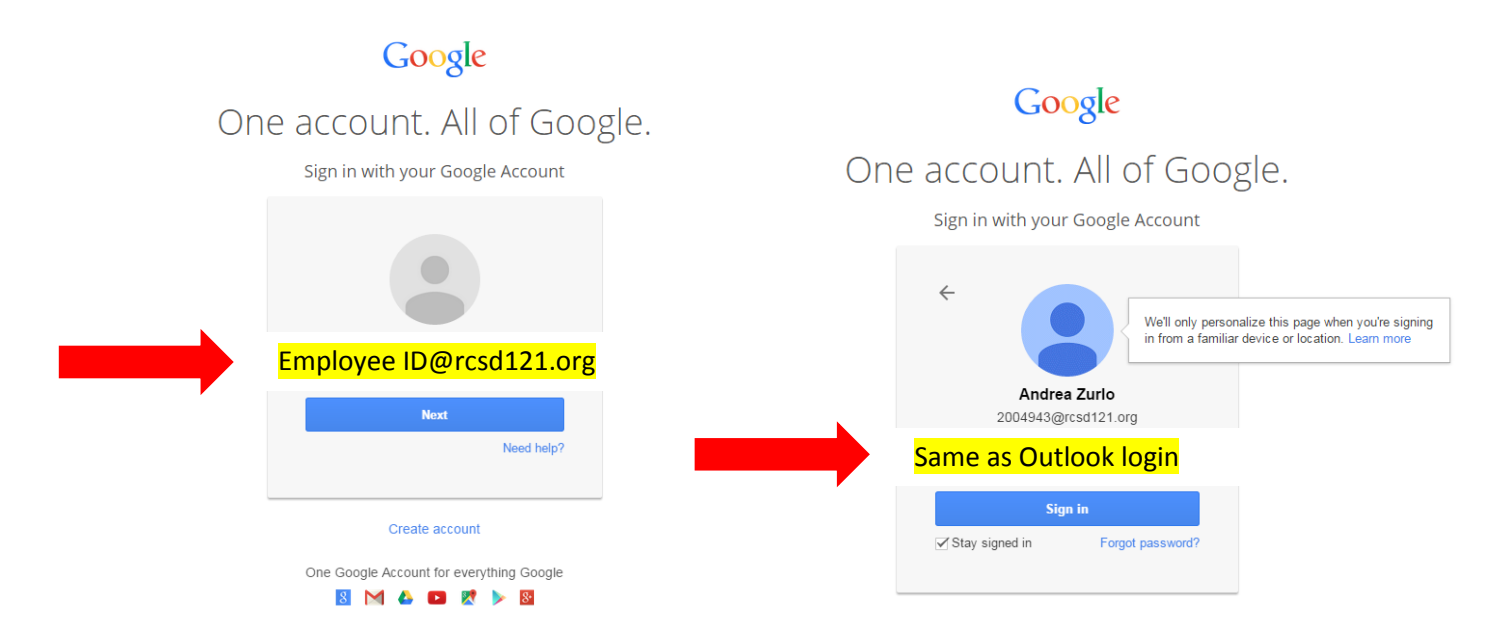

After logging in you will see your account dashboard...Click on the tiles to use the Google tools

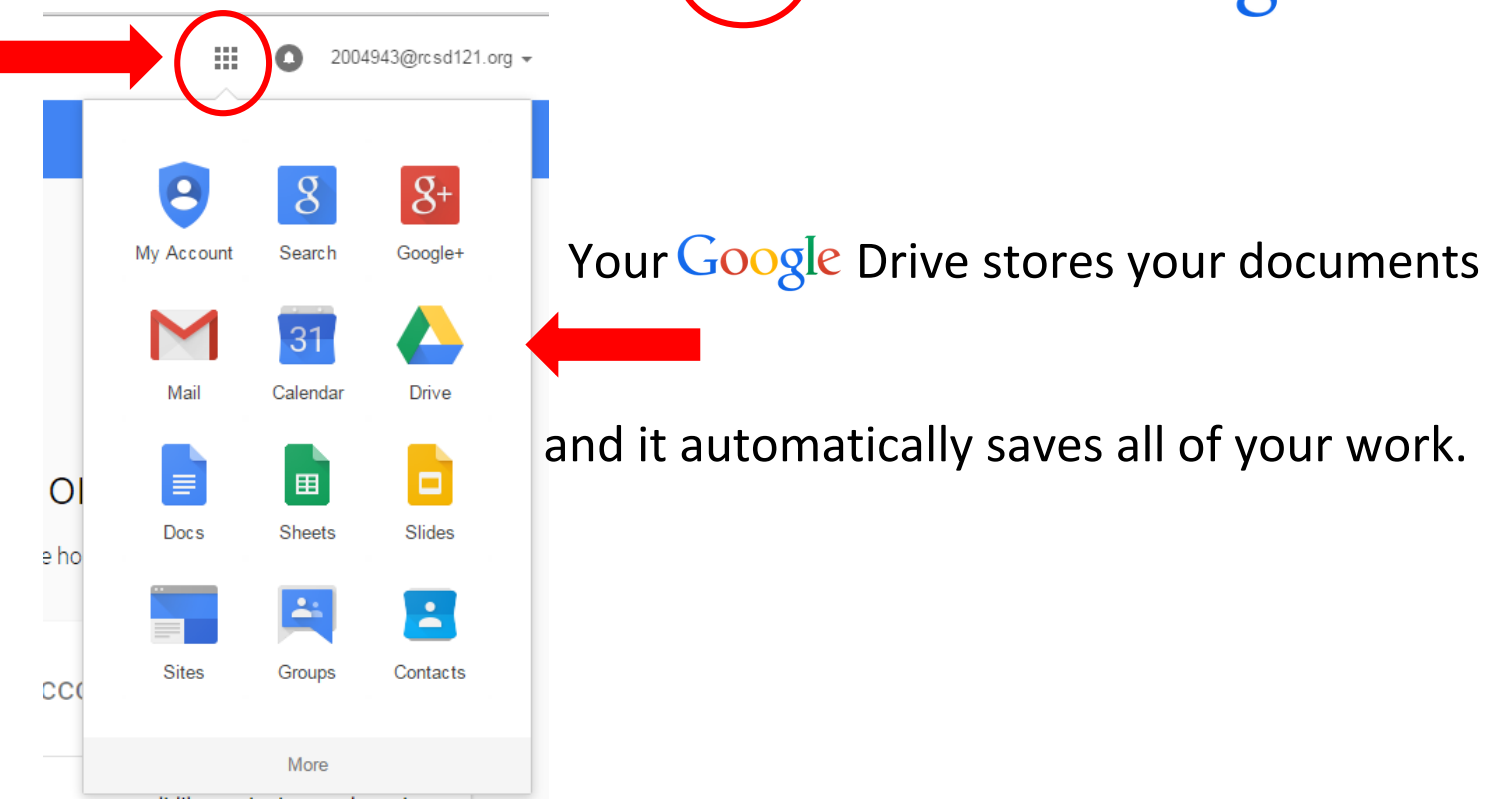

RCSD District Google Drive Log-on Instructions (AKZ)

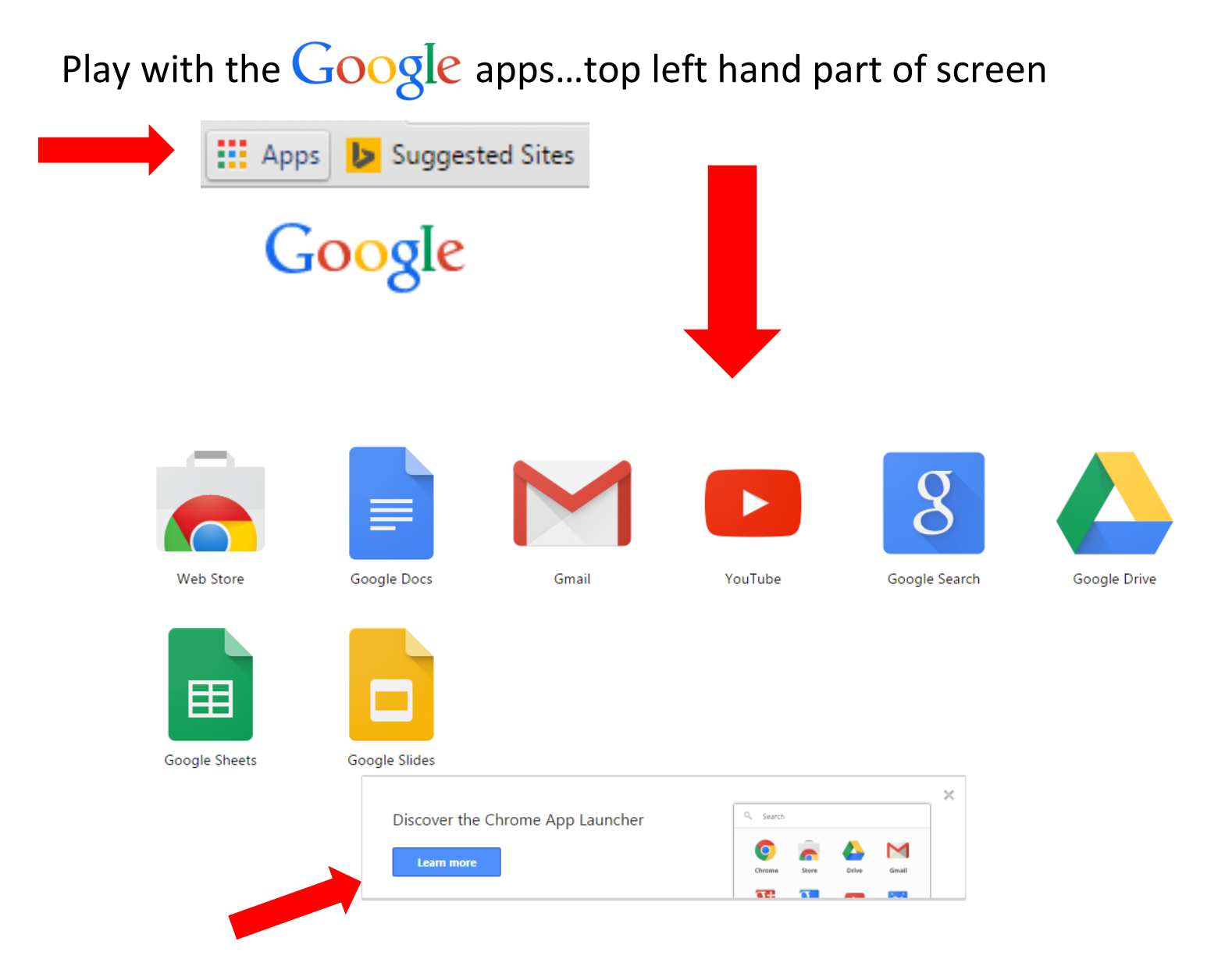

I suggest you play with the apps...remember you cannot break anything, play around. The Chromebooks will have the same or similar interface. Enjoy!